## 如何登入「學習吧」?

〇 學習吧

| 1.先進入"新北市親師生平台"                                                                                                   |  |
|----------------------------------------------------------------------------------------------------|--|
| https://pts.ntpc.edu.tw/,按右上方 *登入″。                                                                               |  |
| 新北市 😲 🙃 🗧 平台                                                                                                    |  |
| 好講在手•居家不然<br>防防疫水停學<br>好信言全版開放<br>報告/影音/開題/學習單<br>全版面 資源線 約茲希考本: 5編書家家:<br>- 617篇6/175621篇671~7#85                |  |
| • • • • • • • • • • • • • •                                                                                       |  |
| Impersion     Impersion       Impersion     Impersion       Impersion     Impersion       Impersion     Impersion |  |

2. 輸入學生帳號 (例: s\*\*\*\*\*@apps.ntpc.edu.tw 中的 **`s\*\*\*\*\*\***/)+密碼(預設為學生的身分證字 號)。

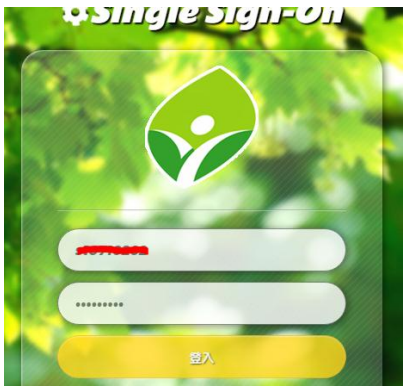

♦ 停課不停學專區

**COOC** 

••• 學習吧

3. 滑鼠向下移動,找到「學習吧」,並點選進入。 新北市舰師生平台

翰林出版

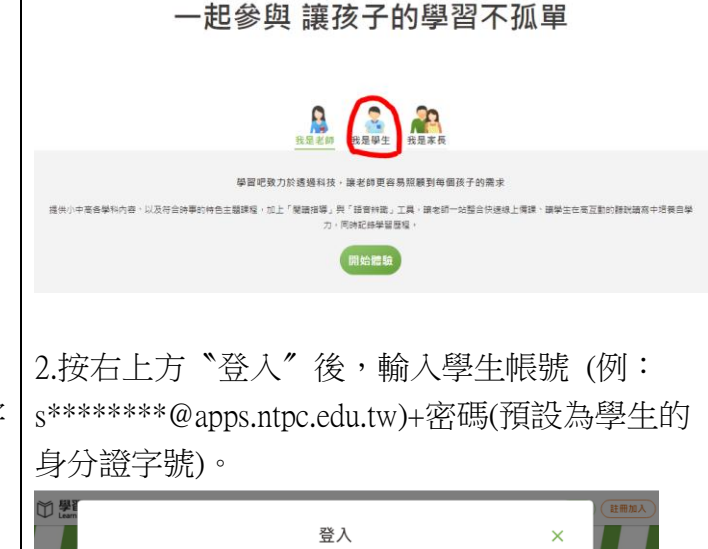

1.直接進入"學習吧" https://www.learnmode.net /, 選擇身分「我是學生」, 按下方 "開始體驗"。

🛄 課程總覽 🔍 線上活動

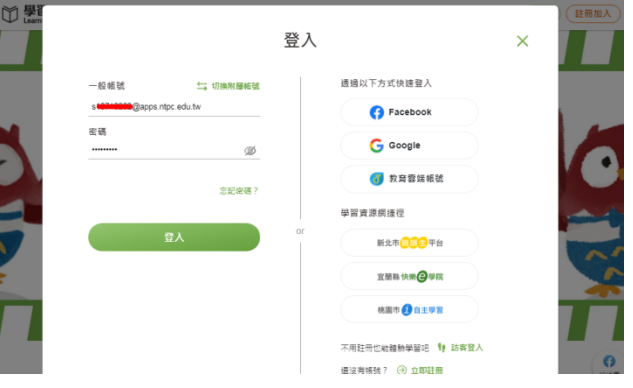

3.從"我的課程"進入,找到各科老師開設的課 程(例:點選"開課者"找到「邱貞儀」)。

11

| 4 | 任(四・志二                                   | 医 用床有 找出                                                                                                    |
|---|------------------------------------------|----------------------------------------------------------------------------------------------------|
|   | <ul> <li>学習での</li> <li>注意がある。</li> </ul> | 대표및 《 #上版》 ( 유하대역 /<br>· #함문구물已經可以法補使用唱 !<br>2. 教育智师平夏已經可以法補使用唱 !                                                                                                    |
|   | 新建课程 加入課程                                | • 開課課程 : 共역 : 助牧                                                                                                    |
|   | 所有課程                                     | 武服 課程名稿 ─ 開課     開課     「     武服 0531-0604四… 原員番     □     □     □     □     □     □     □     □     □     □     □     □     □     □     □     □     □     □     □     □     □     □     □     □     □     □     □     □     □     □     □     □     □     □     □     □     □     □     □     □     □     □     □     □     □     □     □     □     □     □     □     □     □     □     □     □     □     □     □     □     □     □     □     □     □     □     □     □     □     □     □     □     □     □     □     □     □     □     □     □     □     □     □     □     □     □     □     □     □     □     □     □     □     □     □     □     □     □     □     □     □     □     □     □     □     □     □     □     □     □     □     □     □     □     □     □     □     □     □     □     □     □     □     □     □     □     □     □     □     □     □     □     □     □     □     □     □     □     □     □     □     □     □     □     □     □     □     □     □     □     □     □     □     □     □     □     □     □     □     □     □     □     □     □     □     □     □     □     □     □     □     □     □     □     □     □     □     □     □     □     □     □     □     □     □     □     □     □     □     □     □     □     □     □     □     □     □     □     □     □     □     □     □     □     □     □     □     □     □     □     □     □     □     □     □     □     □     □     □     □     □     □     □     □     □     □     □     □     □     □     □     □     □     □     □     □     □     □     □     □     □     □     □     □     □     □     □     □     □    □    □    □    □    □    □    □    □    □    □    □    □    □    □    □    □    □    □    □    □    □    □    □    □    □    □    □    □    □    □    □    □    □    □    □    □    □    □    □    □    □    □    □    □    □    □    □    □    □    □    □    □    □    □    □    □    □    □    □    □    □    □    □    □    □    □    □    □    □    □   □    □    □    □    □    □    □    □    □    □   □    □    □   □   □   □   □   □   □   □   □   □   □   □   □   □   □   □   □   □   □   □   □ |
|   | <ul> <li>分類課程</li> <li>未分類課程</li> </ul>  | 1877 0531-0604 原貞書                                                                                                    |
|   | ● 教授課程 ●                                 | 1/24-5/28四 邱貞委                                                                                                    |
|   | 参與課程<br>ps://pce.is/3au3ch               | <b>2881                                    </b>                                                                                                    |